# TD0301 User Manual

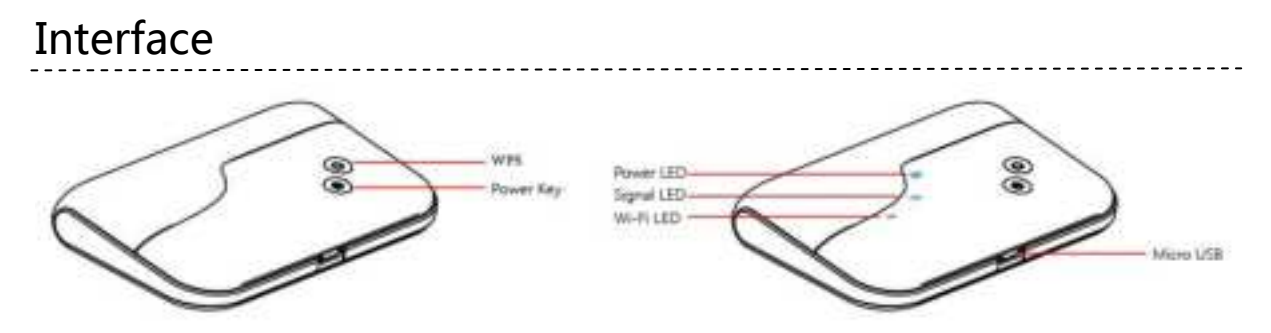

### **Key Button**

| Кеу   | Illustrate                                                                                                    |
|-------|----------------------------------------------------------------------------------------------------|
| Power | On/Off, power on after press 3 seconds; power off after press 3 seconds                                                       |
| WPS   | On/Off, enable/disable the WPS function of Wi-Fi after press 3 seconds                                                        |
| Reset | Software reset after short click<br>Reload to default settings after press 6 seconds<br>Hardware reset after press 12 seconds |

## **LED Indication**

| Indicator   | Working status                                                                                  |
|-------------|-------------------------------------------------------------------------------------------------|
| WiFi LED    | Blue light active for Wi-Fi enabled<br>Blue light flash quickly for the WPS function is enabled |
|             | Off for Wi-Fi disabled                                                                          |
| Signal LED  | Blue light active for 2G/3G/4G network registered                                               |
|             | Red light active for 2G/3G/4G network not registered                                            |
|             | Blue light flash slowly for data connection established                                         |
| Battery LED | Red light active for battery low without charging                                               |
|             | Purple light flash for battery charging                                                         |
|             | Blue light flash for battery changing full                                                      |
|             | Blue light active for battery normal state                                                      |

# Installation

Follow the diagram to install the SIM card.

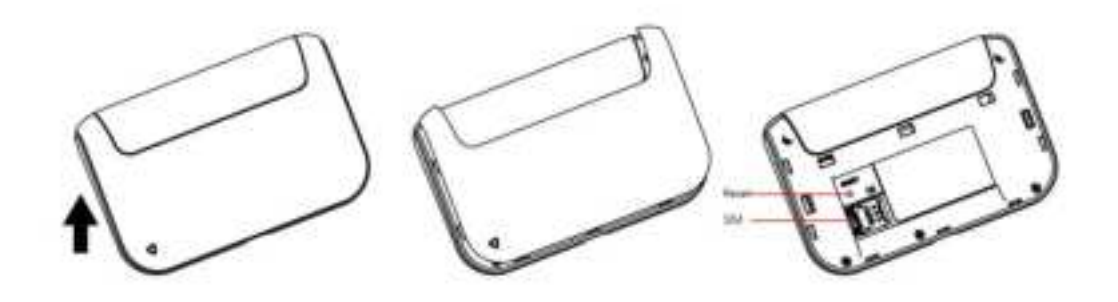

Tips: Always switch the device off and disconnect the charger before removing the SIM card.

1. Remove the back cover.

2. Insert the SIM card. Ensure that the contact area on the card is facing down and that the beveled corner on the card is facing the beveled corner on the holder.

3. Finally cover the back.

## Charge

Your battery has been partially charged at the factory. If the device indicates a low charge, do the following:

- 1. Connect the charger to an outlet.
- 2. Connect the USB charger plug to your device"s USB port.

3. When the device indicates a full charge, disconnect the charger from the device, then from the outlet.

#### One : Using charge adapter

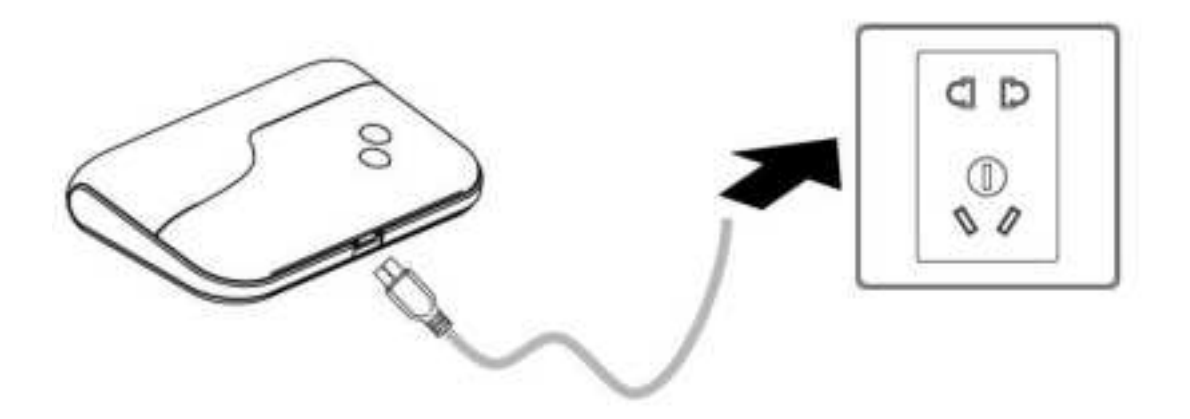

#### Two: Using USB port

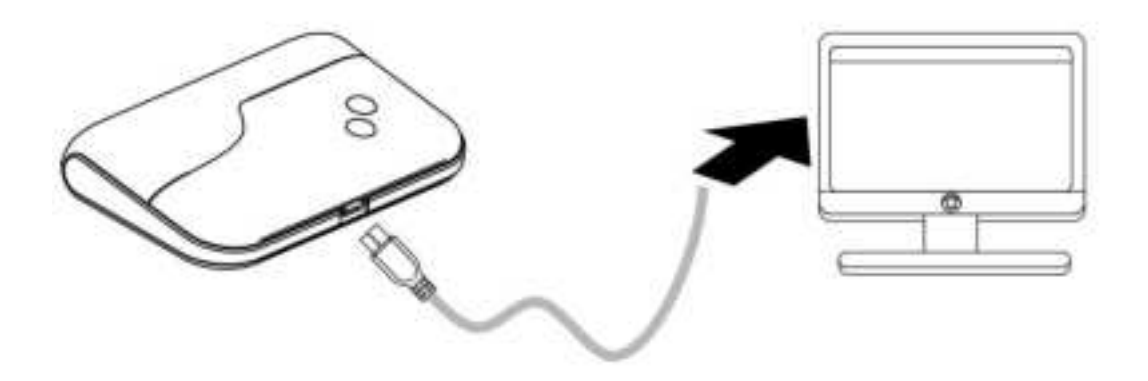

# TD0301 Usage

TD0301 supports 4G/3G/2G networks. Insert the SIM card, Wi-Fi devices and the computers can access the Internet through TD0301, enjoy high-speed network services. Smart phones, tablet computers, game consoles and other Wi-Fi devices can be connected with the TD0301 Wi-Fi connection for Internet access.

Computers & laptops etc. may be connected to the TD0301 via USB cable for Internet Access.

TD0301 connects computer via a USB cable for the first time, you need to follow the prompts.

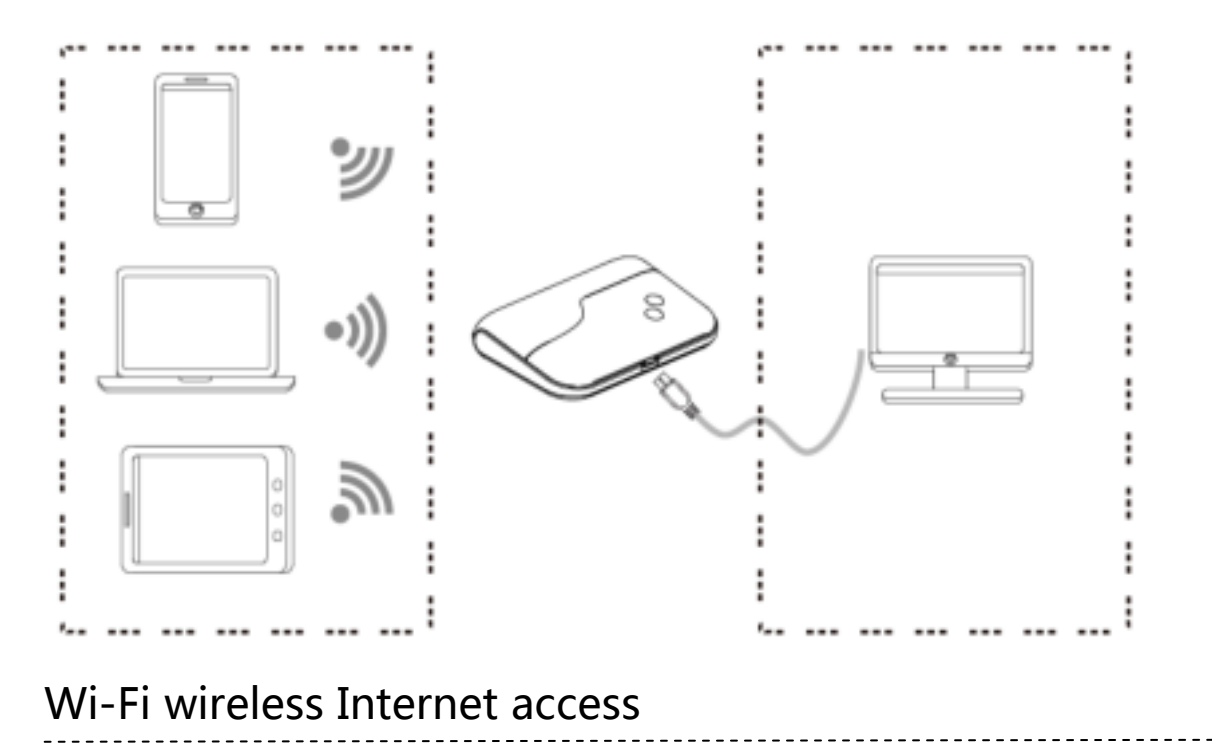

In order for a Wi-Fi device to establish a connection with the TD0301 for the first time, you will need to select the TD0301SSID (Wi-Fi name) & enter the relevant Wi-Fi password, which you may find them in the following ways:

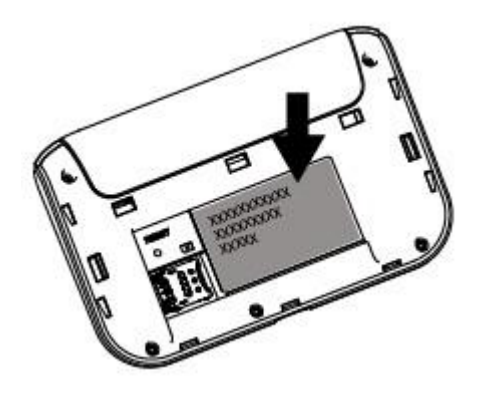

#### Method one: on the nameplate view the default SSID and Wi-Fi password

#### Method Two: Login management page view

- 1. On computer, open your browser, input http://192.168.0.1 and enter.
  - •The default Account is admin
  - •The default Password isadmin

Enter the Account and Password, login the administration pages

| <ul> <li>(a) (a) (b) (b) (b) (b) (b) (b) (b) (b) (b) (b</li></ul> |       |
|-------------------------------------------------------------------|-------|
|                                                                   |       |
|                                                                   |       |
|                                                                   | COR.  |
|                                                                   | Logis |
|                                                                   |       |
|                                                                   |       |
|                                                                   |       |
|                                                                   |       |
|                                                                   |       |
|                                                                   |       |
|                                                                   |       |
|                                                                   |       |

2.Enter the Wi-Fi menu, view the default SSID and Wi-Fi password

|                          | 1 🗈 📾 🖬 😟 | s = = |  |
|--------------------------|-----------|-------|--|
| • mm<br>• inn<br>• inner |           |       |  |

**★**Recommend that you start using TD0301 administration pages after setting a convenient

landing memorizing SSID and a higher safety factor Wi-Fi passwords.

# Install the driver and connecting the device

#### USB Connection:Windows 10 for example

- 1. Keep TD0301 powering on, Plug the device into your computer, it will install the default RNDIS driver automatically.
- 2. Check the network card is installed correctly,like the following pictures

| yanta • Dalila Haradania daniar<br>Marad<br>Kanada cala anging pat | Degeneral file conversion Research for conversion New Yorkson Conversion Statement Relation of the Statement Statement Stateme                                                                                                    | Henork Jakger Weett                                                                                                    |
|--------------------------------------------------------------------|----------------------------------------------------------------------------------------------------|----------------------------------------------------------------------------------------------------|
| Manual I B                                                         | E Proved I Unite                                                                                                    | Network Connection Databil                                                                                                    |
| Farmer (Chinese) rearest (Part-                                    | Sevel :                                                                                                    | Herman Convenier-Spiele                                                                                                    |
|                                                                    | Grancher<br>Pre Convectently Seamer<br>Pre Convectently Answer<br>Pre Convectently Answer<br>Pre Convectently Database<br>Database<br>Data | Proprie         Value         P           Description appendix DML         Description of Table         Description of Table         Description of Table           Description         Neuroise NCML James NCML James Table         SAL3601-67 Table         Description of Table           DVA Foundamic         Neuroise NCML James NCML James Table         SAL3601-67 Table         Description of Table           DVA Foundamic         Neuroise NCML James NCML James NcML James NcML James NcML James NcML James NcML James James James James James James James James James James James James James NcML James NcML James NcML James NcML James NcML James James Jame |
|                                                                    | Om                                                                                                    | 2=1                                                                                                    |

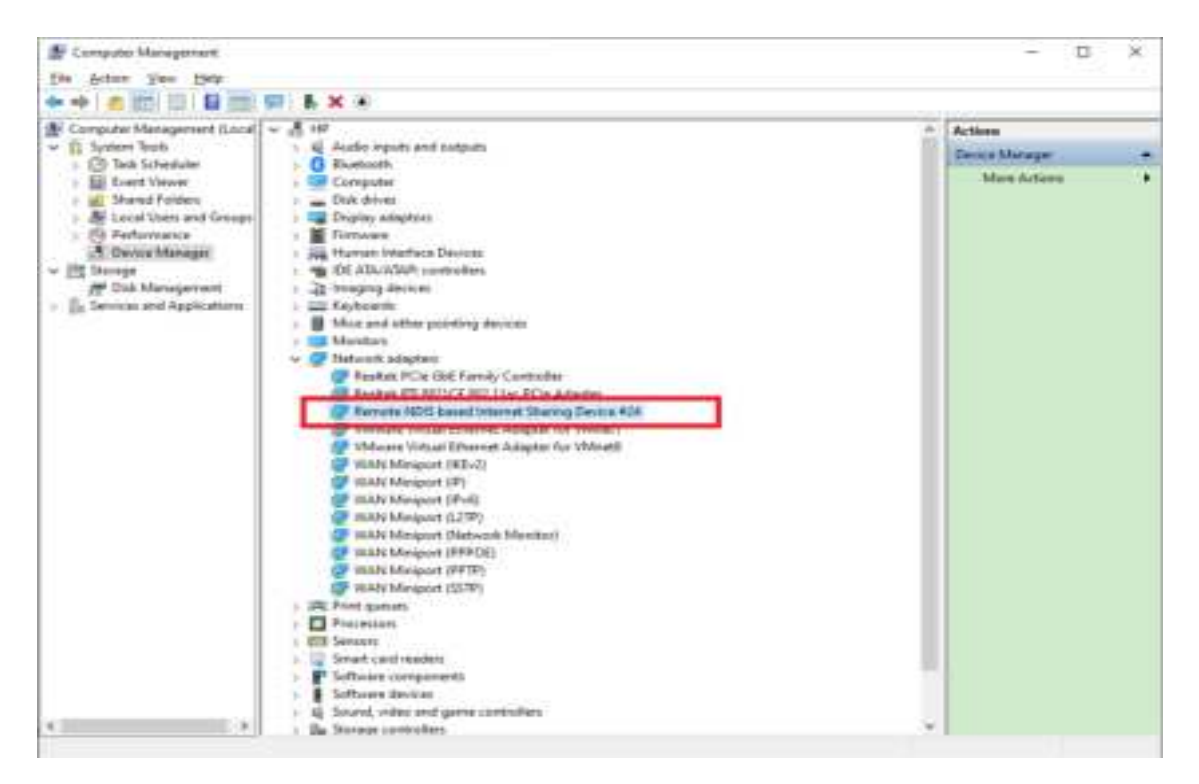

Establish Wi-Fi connection:you must ensure that the computer equipped with a wireless network card. If the computer showed the presence of Wi-Fi connectivity, the wireless LAN is available. Otherwise, you need to check your wireless network card is working properly. In the Wi-Fi list, select the SSID consistent with TD0301 Wi-Fi, click Connect. Then enter the correct Wi-Fi password, click ok. A moment later, Wi-Fi connection is displayed next to the name, Wi-Fi connection is successful.

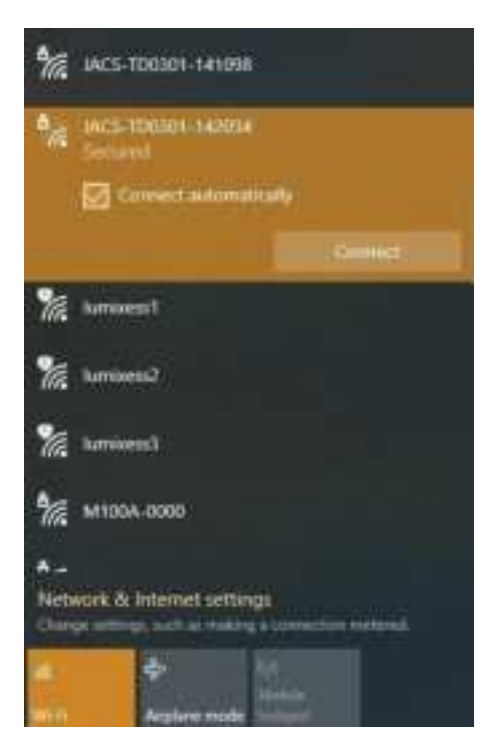

1. Enter the correct Wi-Fi password, click Next

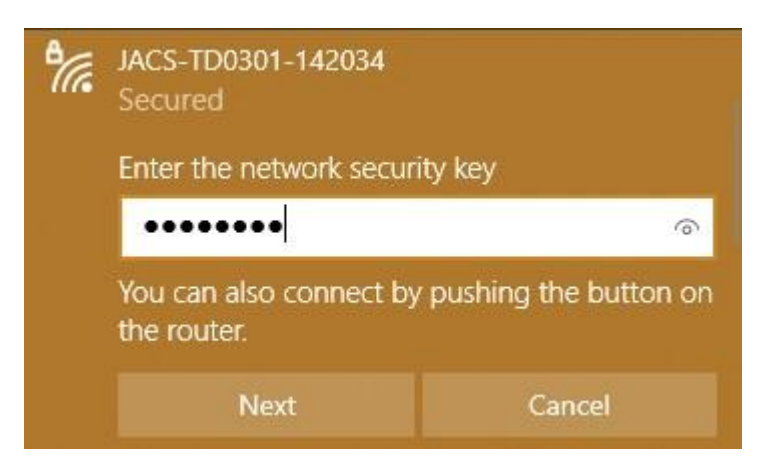

2. After a moment, the prompt "Connected" is displayed below the name, it means the

connection is established.

| 2    | WCS-T00101-142034<br>Connected, second<br>Properties |                           |
|------|------------------------------------------------------|---------------------------|
|      |                                                      | Decement                  |
| %    | tashing-office1                                      |                           |
| ₩.   | taihang-office2                                      |                           |
| %    | Chinables 5567                                       |                           |
| 1    | ChinaNet-seVb                                        |                           |
| %    | ChinaNet SrNG                                        |                           |
| ₩.   | CH NWN                                               |                           |
| Netw | work & Internet setting                              | i<br>Franciska validata   |
| -    | 4<br>Aspine nute                                     | uð<br>Astrike<br>notspett |

## WebUI

## • Home

| · · · · · · · · · · · · · · · · · · · | 👔 👀 🖬 😫 🐁 🔳 🧮                                                                                                    |  |
|---------------------------------------|----------------------------------------------------------------------------------------------------|--|
|                                       |                                                                                                    |  |
|                                       | 2 57.42 mB 847.85.40                                                                                                    |  |
|                                       |                                                                                                    |  |
|                                       | A Constant of the constant of the constant of |  |

First part of the main display network connection status, connected devices and data, system message, such as IPaddress, system run time, traffic statistics, SIM card status, type and quality of the network signal, whether it is roaming, with or without a new message, and so on.

## • Wizard

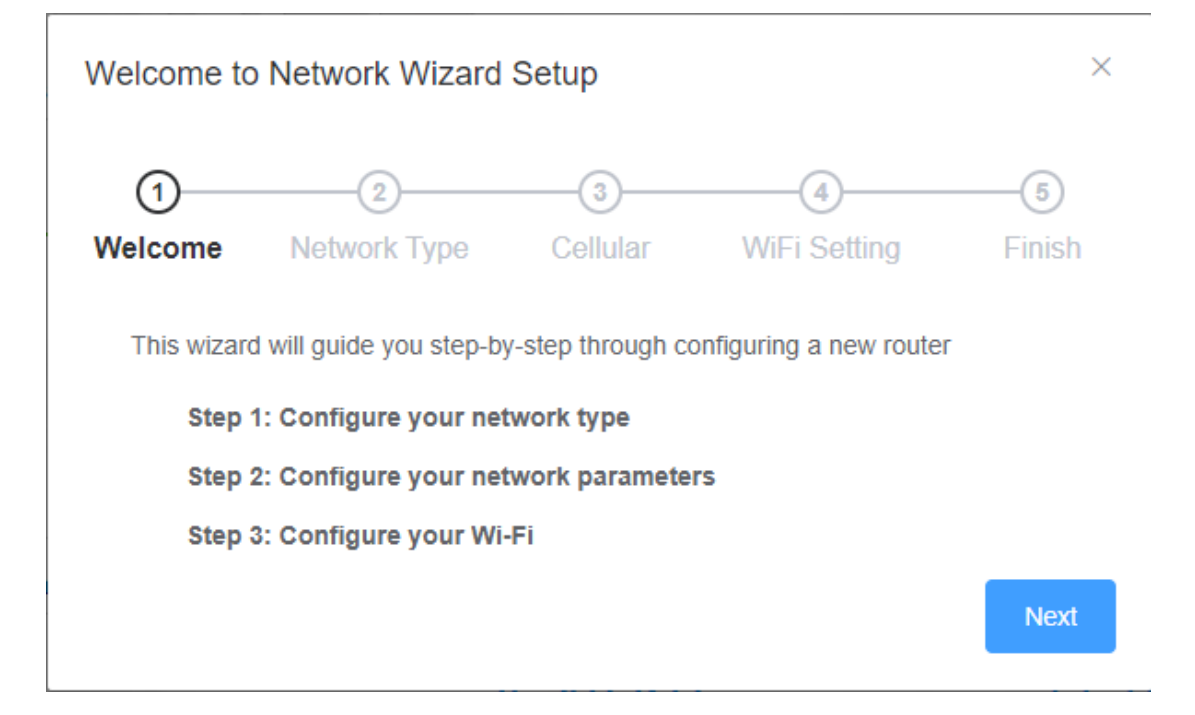

| $\bigcirc$ —                                                        | 2                                                                       |                                           |                                                | (5     |
|---------------------------------------------------------------------|-------------------------------------------------------------------------|-------------------------------------------|------------------------------------------------|--------|
| Welcome                                                             | Network Type                                                            | Cellular                                  | WiFi Setting                                   | Fini   |
| The wizard                                                          | d page selects the Inter                                                | net access meth                           | od                                             |        |
| <b>O</b> C                                                          | ellular (4G LTE/3G)                                                     |                                           |                                                |        |
|                                                                     |                                                                         |                                           |                                                |        |
|                                                                     |                                                                         |                                           |                                                |        |
| Velcome to                                                          | o Network Wizard                                                        | Setup                                     | Previous                                       | N      |
| Welcome to                                                          | o Network Wizard                                                        | Setup                                     | Previous                                       | N<br>( |
| Velcome to                                                          | o Network Wizard                                                        | Setup<br>3<br>Cellular                    | Previous<br>4<br>WiFi Setting                  | Fin    |
| Velcome to<br>O<br>Welcome<br>This wizar                            | o Network Wizard                                                        | Setup<br>3<br>Cellular<br>network related | Previous<br>(4)<br>WiFi Setting<br>information | Fin    |
| Welcome to<br>Welcome<br>This wizar<br>Allow Data                   | o Network Wizard O Network Type d page sets up cellular a Roaming       | Setup<br>3<br>Cellular<br>network related | Previous<br>(4)<br>WiFi Setting<br>information | Fin    |
| Velcome to<br>O<br>Welcome<br>This wizar<br>Allow Data<br>Connectio | o Network Wizard ONetwork Type d page sets up cellular a Roaming n Mode | Setup<br>3<br>Cellular<br>network related | Previous<br>(4)<br>WiFi Setting<br>information | Fin    |

## Welcome to Network Wizard Setup

| $\odot$                              | ⊘                                                                 | ⊘                                                   |                                                         | 5                  |
|--------------------------------------|-------------------------------------------------------------------|-----------------------------------------------------|---------------------------------------------------------|--------------------|
| Welcome                              | Network Type                                                      | Cellular                                            | WiFi Setting                                            | Finish             |
| This wizard                          | d page sets the basic p                                           | parameters of the                                   | router wireless netwo                                   | rk                 |
| Network IN                           | ame (SSID)                                                        | TA                                                  | ISS-01A322                                              |                    |
| WPA Pre-S                            | Shared Key                                                        | •••                                                 | ****                                                    |                    |
|                                      |                                                                   |                                                     | Previous                                                | Next               |
| Welcome to                           | Network Wizard                                                    | Setup                                               |                                                         | ×                  |
|                                      |                                                                   |                                                     | (>                                                      | (5)                |
| $\bigcirc$                           | $\odot$                                                           | $\sim$                                              | $\sim$                                                  | U                  |
| Welcome                              | Network Type                                                      | Cellular                                            | WiFi Setting                                            | Finish             |
| Welcome<br>Congratula<br>"Finish" to | Network Type<br>ations! You have compl<br>save the parameters for | Cellular<br>eted the basic pa<br>or the settings to | WiFi Setting<br>arameter settings, plea<br>take effect. | Finish<br>se click |

You can quickly set network type, parameters and Wi-Fi settings through the wizard function.

## • Wi-Fi

## 1. General

|                 | 1 1 10                                                                                                    | ■ 2 <u>*</u>     |          |  |
|-----------------|----------------------------------------------------------------------------------------------------|------------------|----------|--|
| + >             | distant                                                                                                    |                  | (and see |  |
| 410             | Decarde and second added the                                                                                                    | al of the second |          |  |
| +141000 million |                                                                                                    |                  |          |  |
| * 100 K         | Address in                                                                                                    |                  |          |  |
|                 | And in case (see )                                                                                                    | And other dates  |          |  |
|                 |                                                                                                    |                  |          |  |
|                 |                                                                                                    | MA               |          |  |
|                 | parameters.                                                                                                    |                  |          |  |
|                 | 10000000                                                                                                    | -                |          |  |
|                 | And and a state of the local diversion of the local diversion of the | an inclusion -   |          |  |
|                 |                                                                                                    |                  |          |  |
|                 | (Fra. 9), Sec. 94                                                                                                    | -                |          |  |
|                 |                                                                                                    | 2000             |          |  |
|                 |                                                                                                    |                  |          |  |

You can setup the Wi-Fi related information in this page, such as SSID, password, B/G/N mode, Channeland so on.

## 2. WPS

WPS (Wi-Fi Protected Setup) provides easy and secure establishment of a wireless network. You can configure WPS here via the PIN code or the WPS button, premise is your wireless card support WPS function.

TD0301 supports three kinds of WPS authentication: AP PIN, WPS Button and Client PIN Code.

## Default is **WPS Button**.

|                         | 1 1 10 | a 2 / |  |
|-------------------------|--------|-------|--|
| e non<br>Anno<br>A none |        |       |  |

#### •AP PIN authentication:

You can click button "Generate New PIN "to get a PIN, then share it to your wireless client to connect TD0301.

|        | 1 🗈 🔛 🖬 🖻 💁                                                                                                    |                                                                                                    |
|--------|----------------------------------------------------------------------------------------------------|----------------------------------------------------------------------------------------------------|
| + 7444 | APS                                                                                                    | 44 M                                                                                                    |
| 9.901  | and part fragmentation and and an entered the                                                                                                    | and a state of the state of the |
|        | -                                                                                                    |                                                                                                    |
|        | tapant 🔊                                                                                                    |                                                                                                    |
|        |                                                                                                    |                                                                                                    |
|        | 1976 - 1976 - 1976 - 1976 - 1976 - 1976 - 1976 - 1976 - 1976 - 1976 - 1976 - 1976 - 1976 - 1976 - 1976 - 1976 -                                                                                                    |                                                                                                    |
|        | Nas set autor, consult of 13 percent plan result is plant of free of<br>descent inter data plant of the set of the set of the set of<br>descent interpreter data plant of the set of the set of the<br>descent interpreter data with interpreter percent of the<br>descent interpreter data with a set of the set of the<br>descent interpreter data with a set of the set of the<br>descent interpreter data with a set of the set of the<br>descent interpreter data with a set of the set of the<br>descent interpreter data with a set of the set of the<br>descent interpreter data with a set of the set of the<br>descent interpreter data with a set of the set of the set of<br>data with the descent interpreter data with a set of the set of the<br>descent data with a set of the set of the set of the set of the set of<br>data with the descent interpreter data with a set of the set of the<br>data with the set of the set of the set of the set of the set of the<br>data with the set of the set of the set of the set of the set of the<br>data with the set of the set of the set of the set of the set of the<br>data with the set of the set of the set of the set of the set of the<br>data with the set of the set of the set of the set of the set of the<br>data with the set of the set of the set of the set of the set of the<br>data with the set of the set of the set of the set of the set of the set of the<br>data with the set of the set of the set of the set of the set of the set of the set of the<br>data with the set of the set of the set of the set of the set of the set of the<br>data with the set of the set of the set of the set of the set of the set of the<br>data with the set of the set of the set of the set of the set of the set of the<br>data with the set of the set of the se |                                                                                                    |
|        |                                                                                                    |                                                                                                    |

#### •WPS Buttonauthentication:

The first scenario: Please click the **WPS button** on this interface (or press the physical WPS button on the router), then press the WPS button on the wireless client and wait for about 2 minutes to make the connection.

| * - · · |   |                                                                                                    |                 |
|---------|---|----------------------------------------------------------------------------------------------------|-----------------|
|         |   | 1 P 🔛 🖬 😫 🎄                                                                                                    |                 |
|         |   | wits                                                                                                    | 14 M            |
|         | - | and an a second state to the second second s                                                       | Constant Sector |
|         |   | -                                                                                                    |                 |
|         |   |                                                                                                    |                 |
|         |   | For set weight normal a MPT black to the partial is before them for<br>distance provides MPT backs on this contract is a partial to p<br>form, that part is MPT backs on this contract is a partial to p<br>form the set of the set of the set of the set of the set<br>of the set of the set of the set of the set of the set of the<br>set of the set of the set of the set of the set of the set of the<br>method for the set of the set of the set of the set of the set<br>of the set of the set of the set of the set of the set of the set<br>of the set of the set of the set of the set of the set of the set<br>of the set of the set of the set of the set of the set of the set<br>of the set of the set of the set of the set of the set of the set<br>of the set of the set of the set of the set of the set of the set<br>of the set of the set of the set of the set of the set of the set of the<br>set of the set of the set of the set of the set of the set of the set<br>of the set of the set of the set of the set of the set of the set of the<br>set of the set of the set of the set of the set of the set of the set of the<br>set of the set of the set of the set of the set of the set of the set of the<br>set of the set of the set of the set of the set of the set of the set of the<br>set of the set of the set of the set of the set of the set of the set of the set of the<br>set of the set of the set of th |                 |
|         |   |                                                                                                    | - 🚍             |
|         |   | and the second second second                                                                                                    |                 |

The second scenario: When you find the SSID of the router (Win10 for example), it prompts as below:

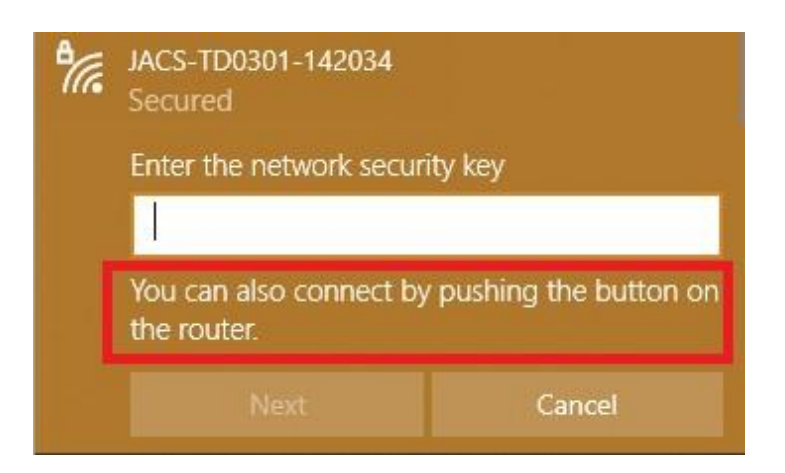

Youcan press the WPS button on theTD0301 until the Wi-Fi light flash quickly, to activate the

WPS, then you can see connecting process.

| °// | JACS-TD0301-142034<br>Connected, secured |            |
|-----|------------------------------------------|------------|
|     | Properties                               |            |
|     |                                          | Disconnect |

#### • Client PIN Code:

Start the client WPS process and get the client PIN code. Enter the client's PIN code on the **Client** 

PIN code field and click Start. Please check the user manual of your wireless client to see if it

supports the WPS function.

| A const<br>a const<br>a c |  |
|----------------------------------------------------------------------------------------------------|--|
| Provide and a second second seco                                                                                                    |  |
| ···· · ·                                                                                                    |  |
| hade C                                                                                                    |  |
|                                                                                                    |  |
|                                                                                                    |  |
|                                                                                                    |  |
| <ul> <li>Marca and a start IV. See the start and a start and a</li></ul>                                                                                                    |  |
|                                                                                                    |  |

# 3. Wi-FiMAC Filter

Wireless MAC filter allows you to control packets from devices with specified MAC address in

your Wireless LAN.

| C. & house the second test |             |  |
|----------------------------|-------------|--|
|                            | 🔹 🖬 🖷 😫 🗮 🧮 |  |
|                            |             |  |
|                            |             |  |
|                            |             |  |

You can enable or disable this function onthis page.

•Accept Mode:It only allows the devices in the list to connect to the router.

• **Reject Mode:** The devices which mac addressin the filter list will be prohibited connect to the

TD0301.

# 4. ClientList

This page displays the currently connected clients and their respective MAC addresses in the list.

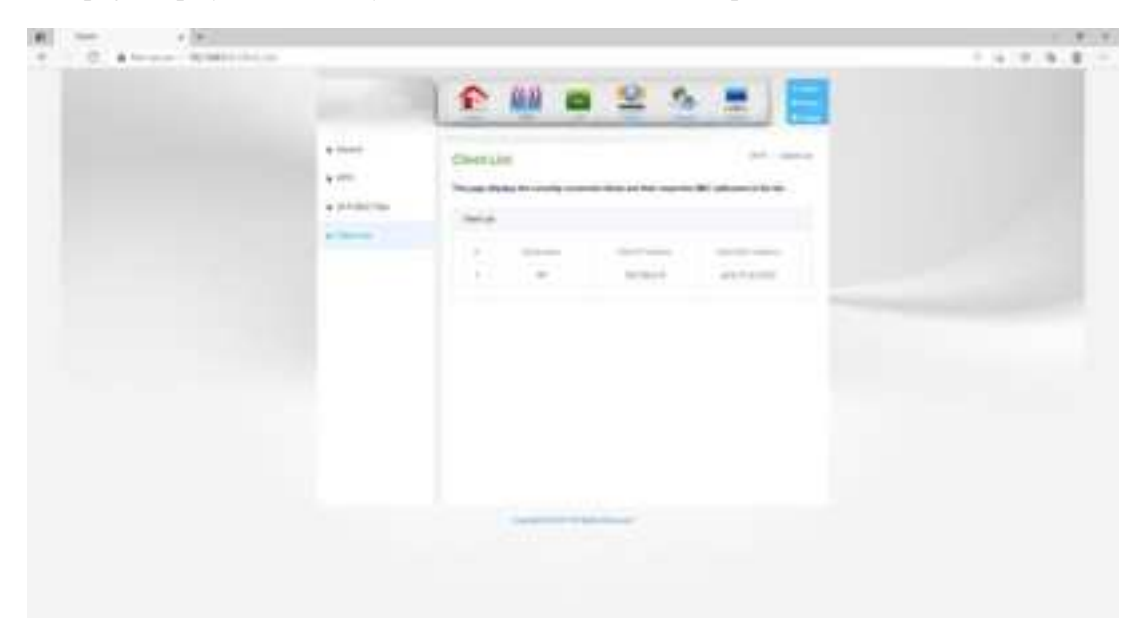

# • LAN

## 1.LAN IP

This section allows you to configure the local network settings of your router.

| · · · · · · · · · · · · · · · · · · · |  |  |
|---------------------------------------|--|--|
|                                       |  |  |
|                                       |  |  |

• **IP** Address: The IP address of router.

• Subnet Mask: The subnet mask for router.

•Domain Name: You can specify a domain name for router to instead of IP address to login this management UI.

## 2.DHCP Server

**DHCP** (Dynamic Host Configuration Protocol) is a protocol for the automatic configuration used on IP networks. The DHCP server can assign each client an IP address and informs the client of the of DNS server IP and default gateway IP.

If this function is enabled, you can assign the range of IP pool and lease time for client, and the DNS server address.

You also can assign the IP address for client manually.

| 0 Arrest 16481-0- |          |                                |          | 1.4101018 |
|-------------------|----------|--------------------------------|----------|-----------|
|                   |          | 1 1 100                        | 2 5 2    |           |
|                   | 100      | BIKP Server                    |          |           |
|                   | a thread | attent for the second second   |          |           |
|                   |          | 10.00744                       |          |           |
|                   |          | 0.000/01010100                 | 8 m m    |           |
|                   |          | Contracting Street             | Jacked . |           |
|                   |          | "That has seen                 | 16-610   |           |
|                   |          | - contra                       | -        |           |
|                   |          | 10.000                         |          |           |
|                   |          | (Transaction                   |          |           |
|                   |          | (An owned)                     |          |           |
|                   |          | - And Adapted                  |          |           |
|                   |          | Call Statements                |          |           |
|                   |          | State in case of Females State |          |           |
|                   |          |                                |          |           |

# 3. Client List

This page displays the currently connected clients and their respective MAC addresses in the list.

| C. B. & House, 16-00111-10-10 |          |                      |                     |   | 114101818 |
|-------------------------------|----------|----------------------|---------------------|---|-----------|
|                               |          | 1 1 0.0              | <b>a</b> 2 1        |   |           |
|                               | alare .  | -0101104             |                     |   |           |
|                               | * 107 mm | The same function of |                     | - |           |
|                               |          |                      | al lana             | - |           |
|                               |          | 1                    |                     |   |           |
|                               |          |                      |                     |   |           |
|                               |          |                      |                     |   |           |
|                               |          |                      |                     |   |           |
|                               |          |                      |                     |   |           |
|                               |          | -                    | and a stage in some |   |           |
|                               |          |                      |                     |   |           |
|                               |          |                      |                     |   |           |

# • Cellular

# 1.Connection

Set up the cellular network related information.

| C. Altran Matting |       |                                       |     |  |
|-------------------|-------|---------------------------------------|-----|--|
|                   |       | £ 000 1                               |     |  |
|                   | 1.000 | Carepolite<br>No. 10 March 10         |     |  |
|                   |       | -                                     |     |  |
|                   |       | -                                     |     |  |
|                   |       |                                       |     |  |
|                   |       |                                       |     |  |
|                   |       | 1 1 1 1 1 1 1 1 1 1 1 1 1 1 1 1 1 1 1 |     |  |
|                   |       | -                                     |     |  |
|                   |       | And a first state                     | -   |  |
|                   |       | 10000                                 | 195 |  |
|                   |       | -                                     |     |  |

Cellular: You can customize the network configuration or manually add the new APN and set

default APN.

**ConnectionSetting:**You can set allow data roaming or not.

And you also can set **Connection Mode**.

•AutoMode: When you turn on TD0301 without additional operations, the device will connect to the networkautomatically.

•Manual Mode: You need to connect to the network manually after opening the TD0301

management page.

# 2.Network

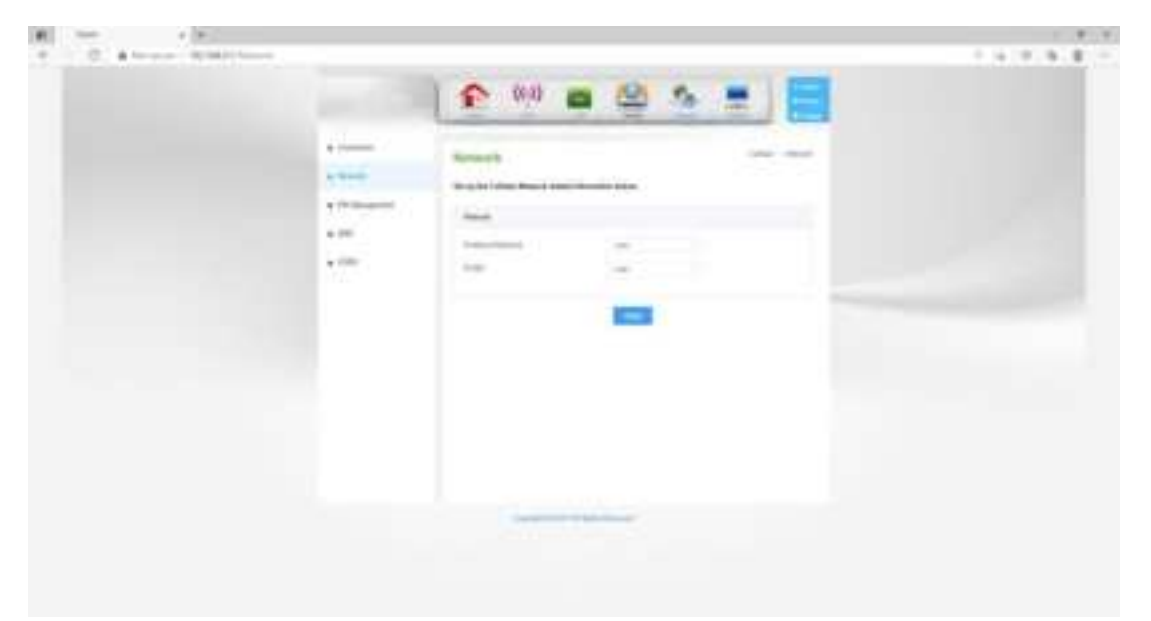

•Preferred Network: You can set preferred networkonthis page, the default is Auto, and other options are GSM, WCDMA, and LTE.

•PLMN: Default is Auto. If you select Manual, you should click button Searchto get available networks and choose one to register by manual.

# 

## 3. PIN Management

When you enable the PIN function of your SIM card, if you reboot the device, you need to login management page, and the page will promptyou to enter the correct PIN code, then you can use the SIM card.

If you input wrong PIN code more than 3 times, it will prompt you to enter PUKcode to unlock your SIM card.

PIN / PUK code supplied with the SIM card provided by your carrier, please consult your carrier.

Attention: If you use the wrong PUK code to try more than 10 times, your SIM card will be blocked permanently.

## 4. SMS

Display all messages stored on the SIM card. Select a message to display its contents in the SMS window. After reading it, you can delete it or reply to the sender.

| • . 0 •···· ···· |                                         | 1 e 00 = 00 | <br> |
|------------------|-----------------------------------------|-------------|------|
|                  | + 1<br>+ 7.00<br>+ 7.00<br>+ 70<br>+ 70 |             |      |
|                  |                                         |             |      |

You can send to no more than 5 numbers and 10 text messages at same time, the phone number is separated by ",".

Also you can setting the SMS center, storage location of messages, and so on.

## 5. USSD

Unstructured Supplementary Service Data (USSD) allows ISP-specific applications to be

| <ul> <li>C. A local distance</li> </ul> |   |                                                                        |   |  |
|-----------------------------------------|---|------------------------------------------------------------------------|---|--|
|                                         |   | 1 🏫 👐 👛 🧐                                                              |   |  |
|                                         | + | UEDO<br>Transmis functions ( forticited ( MI) may 10 and<br>a Ministra |   |  |
|                                         |   | (second                                                                | - |  |
|                                         |   |                                                                        |   |  |
|                                         |   |                                                                        |   |  |
|                                         |   |                                                                        |   |  |
|                                         |   |                                                                        |   |  |

activated with an SMS message

# • Firewall

# 1.General

Enable the firewall to protect your local area network against attacks from hackers. The firewall filters the incoming and outgoing packets based on the filter rules.

| C |                                                                                                    | 1.0.0.0 |
|---|----------------------------------------------------------------------------------------------------|---------|
|   | 😰 🔅 🖬 🖬 😫 🌆 🔳 🧱                                                                                                    |         |
|   |                                                                                                    |         |
|   | Control for the first to prese and an and an and a prese state to be the first to be the first the first to be the first to be the first |         |
|   |                                                                                                    |         |
|   | Service A D                                                                                                    |         |
|   |                                                                                                    |         |
|   |                                                                                                    |         |
|   |                                                                                                    |         |
|   | and in the second                                                                                                    |         |

•Enable Firewall: You can enable or disable the firewall function. Default is disable. Also you can setting the matching packets rule to receive or reject.

•Enable Ping From WAN:Enable or disable ping function for WAN. Default is disable.

# 2. URL Filter

Key in the keywords for the sites that you want to block. For example, enter "XXX" in the list The URL filter will block the http://www.abcXXX.com, http://www.XXXbbb.com and so on.

| C |        |                                                                                                    | 1.0.6.1 |
|---|--------|----------------------------------------------------------------------------------------------------|---------|
|   |        | 🟫 🤫 🖬 😫 🎂 💻 🚍                                                                                                    |         |
|   |        | Ling Proce                                                                                                    |         |
|   | • **** | Here is the expension for the class that and marked and the expension of the "Tell" while the "Second,"<br>Here tak have the large numerical large that and the first second of the<br>"Second of the "Second Second Se |         |
|   |        | nanina ina kao<br>Teoreta des                                                                                                    |         |
|   |        |                                                                                                    |         |
|   |        | 10 10 10 10 10 10 10 10 10 10 10 10 10 1                                                                                                    |         |
|   |        | •                                                                                                    |         |
|   |        |                                                                                                    |         |
|   |        |                                                                                                    |         |
|   |        | And the second second                                                                                                    |         |

## **3.IP Filter**

IP Filter blocks the LAN to WAN packet exchanges and restricts devices from using specific network services.

For example, if you do not want the device to use the Internet service, key in 80 in the destination port. The traffic that uses port 80 will be blocked (but https cannot be blocked).

Leave the source IP field blank to apply this rule to all LAN devices.

Black List Duration: During the scheduled duration, clients in the Black List cannot use the specified network services. After the specified duration, all the clients in LAN can access the specified network services.

White List Duration: During the scheduled duration, clients in the White List can ONLY use the specified network services. After the specified duration, clients in the White List and other network clients will not be able to access the Internet or any Internet service.

NOTE: If you set the subnet for the White List, IP addresses outside the subnet will not be able to access the Internet or any Internet service.

| 6 - (6)                 |                                                                                                    |          |
|-------------------------|----------------------------------------------------------------------------------------------------|----------|
| C. Alexand Middle and A |                                                                                                    | 1.0.8.8. |
|                         | 🕐 🕪 🛎 🖄 🗮 🧱                                                                                                    |          |
|                         | - If Films                                                                                                    |          |
| 107                     | di Televisiana dari dala in Midropolar consegni per mensio de care from array gando manori.                                                                                                    |          |
| 4.00m                   | For a second state of the second data process for your has a second state of the second state of the se    |          |
|                         | Basis can Conner: Solving the extension disease control on the Solvin Librarian of the specifies<br>basis down and the specifies basis of the marker of the start of a solution of the specifies<br>protect<br>protect and<br>protect and<br>protect                                                                                                    |          |
|                         | The state of a property the statement of the left of a strength and the statement of the statement of the statement of the strength of the statement of the strength of the statement of the strength of the strength of the s |          |
|                         |                                                                                                    |          |
|                         | Tool - 7 TO                                                                                                    |          |
|                         | 1000-100 (m. #14                                                                                                    |          |
|                         | Text Sec Law                                                                                                    |          |
|                         |                                                                                                    |          |
|                         | and the second second the                                                                                                    |          |
|                         | •                                                                                                    |          |
|                         |                                                                                                    |          |

• System

# 1.System

Change the router login password, time zone, and NTP server settings.

|                                        | 🏫 (ini) 🖡               | 2 2               | <b>.</b> |  |
|----------------------------------------|-------------------------|-------------------|----------|--|
| 1.500<br>1.500                         | Rystem.                 | N NOT THE WAY AND | -        |  |
| •                                      |                         |                   |          |  |
| ************************************** |                         |                   |          |  |
|                                        | an an<br>La st          |                   |          |  |
|                                        | No. of Concession, Name | 14 AN             |          |  |

•System: You can modify the login password for administrator interface. Also you can setting the time to logout the UI automatically.

- Basic Config: Config time zone and NTP server.
- •Remote Access Config: Enable or disable remote access, and set IP address, port.

## 2. Firmware Upgrade

You can upgrade the firmware on this page. Click "**Upload**" button to get the file which extension name is "bin" file to upgrade.

NOTE: Do not disconnect the power adapter or interrupt the update process. Your device will

reboot when the update is complete.

| · · · · · · · · · · · · · · · · · · · |                                                                                                    |  |
|---------------------------------------|----------------------------------------------------------------------------------------------------|--|
|                                       | A State     A State     A |  |
|                                       | Constantine                                                                                                    |  |

## 3.Restore/Save/Upload

This function allows you to save current settings to a file, or load settings from a file. If you want

to restart the device anyway, it is better done via the "Reboot" button.

| + (#.) |                                                                                                    |         |
|--------|----------------------------------------------------------------------------------------------------|---------|
| C      |                                                                                                    | 1.7.9.8 |
|        | 🕐 🕪 🖬 😫 🍐 👼                                                                                                    |         |
|        | • tool Restorationsigned and success                                                                                                    |         |
|        | Terrer specify     Terrer specify     Terre specify     Terre specify     Terrer specify     Terrer specify     Terrer specify     Terrer specify     Terrer specify     Terrer spe |         |
|        |                                                                                                    |         |
|        | A Transformer                                                                                                    |         |
|        | increase     increase     increase     increase                                                                                                    |         |
|        |                                                                                                    |         |
|        |                                                                                                    |         |
|        |                                                                                                    |         |
|        |                                                                                                    |         |
|        |                                                                                                    |         |

• Factory Default: Restore the factory settings, all the personal configuration will be deleted, all

configuration pages will be restored to the factory defaults.

- •Save Setting:Save the current settings to a file.
- **Restore Setting:** Restore the settings from a file.
- Reboot Setting: Restart router.

## 4.System Log

This page shows the detailed system's activities.

| . C . 10000 (1999) 14 | n 👀 📾 😫 🐁 👼                                                                                                    |  |
|-----------------------|----------------------------------------------------------------------------------------------------|--|
|                       | <ul> <li>Specific Ling</li> <li>Specific Ling</li> <li>Second agency</li> <li>Second agency</li> <li>Second a</li></ul> |  |

## 5.Scheduled Tasks

This feature allows you to reset the Internet connection on your router by periodically resetting the connection, by configuring the options on this page to proceed on a predetermined schedule.

| * 0 ***** **** | 344                                                                                                    |                                                                                    |     | 4.0.0.1 |
|----------------|----------------------------------------------------------------------------------------------------|------------------------------------------------------------------------------------|-----|---------|
|                |                                                                                                    | 🏫 (iii) 💼                                                                          | 2 5 |         |
|                | <ul> <li>A construction</li> <li>A construction</li> &lt;</ul> | Saturdurun Tanton<br>Dester den generation<br>dester en dester<br>dester en dester |     |         |
|                |                                                                                                    | Caster                                                                             |     |         |

## 6. Power Management

Your MiFi device can switch to low-power Standby mode when idle. To exit Standby mode, press the power button.

|                  | 🟫 🐖 🖬 😫 🏂 👼 🧮                                                                                                    |  |
|------------------|----------------------------------------------------------------------------------------------------|--|
| • ****<br>• **** | Portane Maring streets                                                                                                    |  |
| •                | New York Concerning of Concerning of Concern |  |
| •                |                                                                                                    |  |
|                  |                                                                                                    |  |
|                  |                                                                                                    |  |
|                  | Calendaria                                                                                                    |  |

#### **Power Management**

• **Suspend:** Set the time to enter into standby mode, when there is no Wi-Fi client connected to router. "**Never**" is disable this function.

•Deep Sleep: Set the time to enter into deep sleep mode, when there is no Internet access and no Wi-Fi client connected to this device."Never" is disable this function.

#### **Battery Power**

•Battery Status: Indicate the battery status.

## 7. Device Information

This page can view related equipment information.

#### Warning

• Please only use original accessories provided with purchase. Use of unauthorized chargers or other accessories may cause damage to the device and can result in fire, explosions, or other hazards.

• Please keep the device in a dry and cool environment and do not let the device come into contact with water. Extreme high or low-temperatures may cause damage to the device.

 $\cdot$  Please do not expose the device to high temperature environments or heating,

such as strong sunlight, heaters, microwaves, ovens, or water-heaters etc.

An overheated battery might cause explosion.

· When charging is complete or the device is fully charged, please disconnect the

charger from the device and unplug the charger from the power outlet.

• The built-in battery is non-removable. Please do not attempt to change or disassemble the battery by yourself. This may result in damage to the battery or the device. The battery can only be replaced by an official authorized service provider.

- Notice: Using the wrong model of battery may result in an explosion. Please make sure to dispose of used batteries as instructed.
- Device Working Temperature: The device should be kept at a working temperature of 0°C to 35°C. For the user's safety, please avoid using the device in a high-temperature environment for long periods of time, as this leads a shorter device lifetime. The device will stop charging automatically when the battery temperature reaches 45°C, and shut down automatically when battery temperature is more than 55°C.
- We are only responsible for the function of the device' s official operating system and update system. The use of any other systems or software from unofficial third parties might cause security risks.

#### **FCC Statement**

- This equipment has been tested and found to comply with the limits for a Class B digital device, pursuant to part 15 of the FCC Rules. These limits are designed to provide reasonable protection against harmful interference in a residential installation. This equipment generates, uses and can radiate radio frequency energy and, if not installed and used in accordance with the instructions, may cause harmful interference to radio communications. However, there is no guarantee that interference will not occur in a particular installation. If this equipment does cause harmful interference to radio or television reception, which can be determined by turning the equipment off and on, the user is encouraged to try to correct the interference by one or more of the following measures:
- —Reorient or relocate the receiving antenna.
- —Increase the separation between the equipment and receiver.
- Connect the equipment into an outlet on a circuit different from that to which the receiver is connected.
- —Consult the dealer or an experienced radio/TV technician for help.
   Any Changes or modifications not expressly approved by the party responsible for compliance could void theuser's authority to operate the equipment.

#### **FCC Radiation Exposure Statement**

- This device complies with FCC SAR exposure limits set forth for an uncontrolled environment. SAR compliance for using the equipment in close proximity to the human body has been evaluated at 5mm. This equipment must not be co-located or operating in conjunction with any other antenna or transmitter. End-users and installers must be provide with antenna installation instructions and consider removing the no-collocation statement.
- This device complies with Part 15 of the FCC Rules. Operation is subject to the following two conditions:
  - (1) This device may not cause harmful interference, and
  - (2) This device must accept any interference received, including interference that may cause undesired operation.